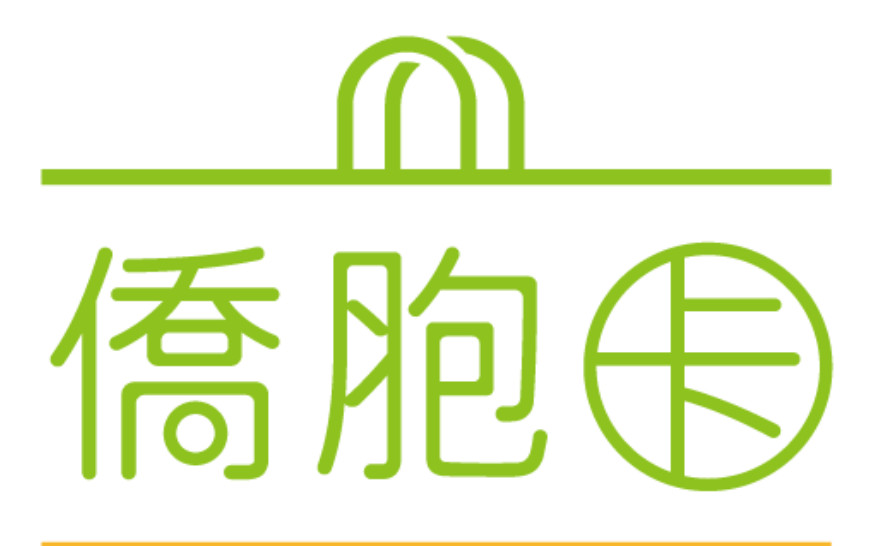

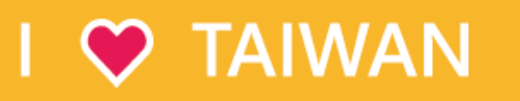

僑胞卡-線上申辦-懶人包

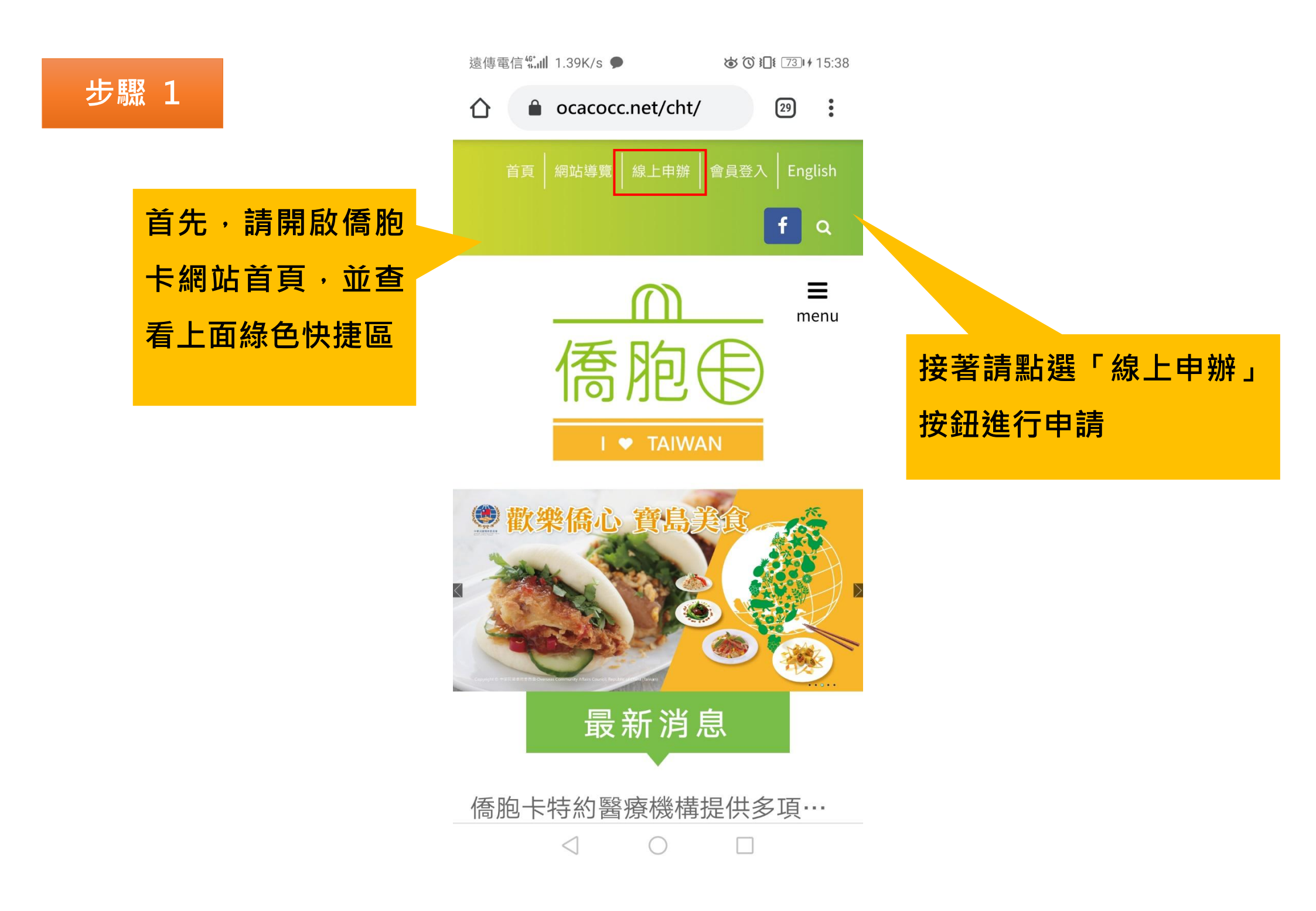

◙ ◙ ▮ [13:39

## 步驟 2

## 個資保護及申卡宣告

歡迎使用僑胞卡線上申辦服務,本服務 需要您提供以下個人資料,為遵守個人 資料保護法規定,在您提供個人資料 前,依法告知下列事項:

- 蒐集個人資料種類:中、英文姓名、郵遞區號、電子 郵遞地址、性別、出生年月日、移民情形、僑居國證 明文件影像。
- 2 本網站將依個人資料保護法及相關法令規定,依隱私 權保護政策,蒐集、處理及合理利用您的個人資料。 您的僑居國證明文件影像將於審核通過或通知退件即 同時刪除不予保存。
- 3 若您未能提供相關個人資料,本網站將無法受理您的 僑胞卡線上申辦及提供後續相關服務。
- 4 申請經審核通過時,將於您指定電子郵件信箱收到一 組專用之帳號及預設密碼,用以啟用僑胞卡,可自行 修改密碼。請妥善保管帳號密碼,以防他人盜用。
- 5 申辦僑胞卡須年滿12足歲,並以1人1卡為原則,請 勿重複申請。

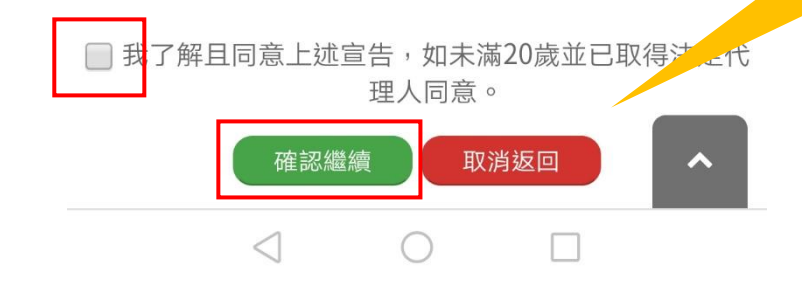

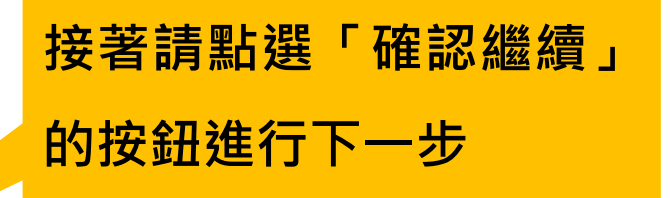

## 請詳細閱讀相關宣告內 容,並勾選我了解且同 意上述宣告的勾選框

| <del>步</del> 驟 3 | 遠傳電信∰II 213B/s ● <b>必 ⑦ □</b> ⑦ □ 15:41 |                |
|------------------|-----------------------------------------|----------------|
|                  | C ocacocc.net/cht/                      |                |
|                  | * <b>為必填欄位</b><br>中文姓名<br>陳小白           |                |
| 請填寫各欄位內容·並       | 英文姓名 *                                  |                |
| 留下正確資訊以供審查       | lwchen                                  | 紅色 * 號處為必填欄位 · |
|                  | 洲別 *                                    | 請確認資料是否正確      |
|                  | 請選擇洲別 國家 *                              |                |
|                  | 請選擇國家 ▼                                 |                |
|                  | 來自城市                                    |                |
|                  | <b></b><br>郵遞區號                         |                |
|                  |                                         |                |

| 請先選擇洲  |
|--------|
| 別·再選國家 |

步驟 4

| 遠傳電信∰III 0.00K/s ● | ත් ර ≇ 15:41<br>29 |
|--------------------|--------------------|
|                    |                    |
| 請選擇洲別              | ۲                  |
| 非洲                 | 0                  |
| 亞洲                 | 0)                 |
| 歐洲                 | 0                  |
| 中南美洲               | 0                  |
| 北美洲                | 0                  |
| 大洋洲                | 0                  |
| 血液回転               |                    |
|                    | ^                  |
|                    |                    |

|                   | ) |
|-------------------|---|
| -<br>州別*          |   |
| 北美洲               | • |
| 請選擇國家             | ۲ |
| Canada(加拿大)       | 0 |
| U.S.A(美國)         | 0 |
| 郵遞區號<br>          |   |
| <br>出生日期 <b>*</b> |   |
| YYYY/MM/DD        |   |
| ±劢≭<br>◯女         |   |

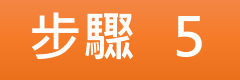

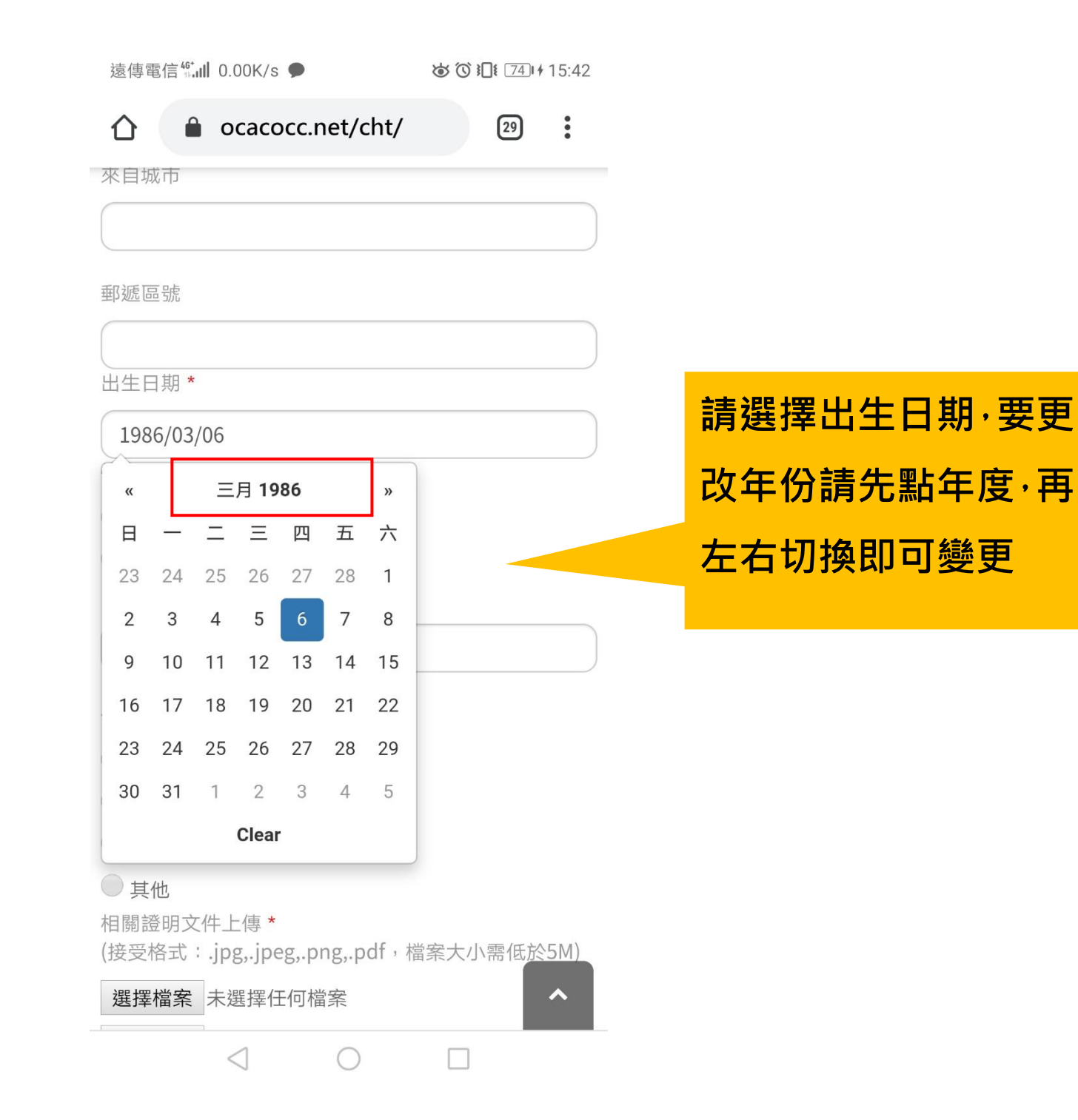

步驟 6

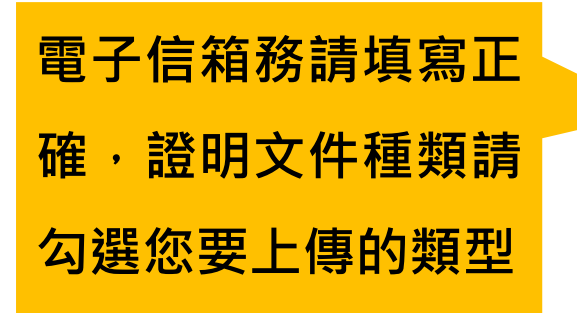

| 遠傳電信 <sup>46</sup> ,,,,,,,,,,,,,,,,,,,,,,,,,,,,,,,,,,,, | 4                  |
|---------------------------------------------------------|--------------------|
|                                                         |                    |
| ○女                                                      |                    |
| ● 男                                                     |                    |
| 電子信箱 *                                                  |                    |
| lwkkkkao@gmail.com                                      |                    |
|                                                         | 請點                 |
| 僑居國證明又件種類 *                                             | ·                  |
| ● 僑居國護照                                                 | <br>僑居             |
| ◎ 僑居國居留證                                                | <u>+++</u>         |
| ● 中華民國護照(含僑居加簽)                                         | に行                 |
| ●其他                                                     | 不得                 |
| 相關證明文件上傳 *<br>(培善按書: ing ing png pdf, 增索十小零(年於EM)       | ा । । <del>ज</del> |
| (按文俗式··Jpg,Jpeg,.png,.pui, 個条入小需低於5m)                   | 誤請                 |
| 選擇檔案 Screenshot_2…d.chrome.jpg                          |                    |
| 選擇檔案 未選擇任何檔案                                            |                    |
| 選擇檔案 未選擇任何檔案                                            |                    |
|                                                         |                    |
| 確認                                                      | )                  |
|                                                         | N                  |
| 取消                                                      | )                  |
|                                                         |                    |
|                                                         |                    |

 $\triangleleft$ 

 $\bigcirc$ 

請點選「選擇檔案」上傳 僑居國證明文件 · 檔案格 式為 jpg,png,pdf · 大小 不得超過 5 MB · 資料若無 誤請按「確認」

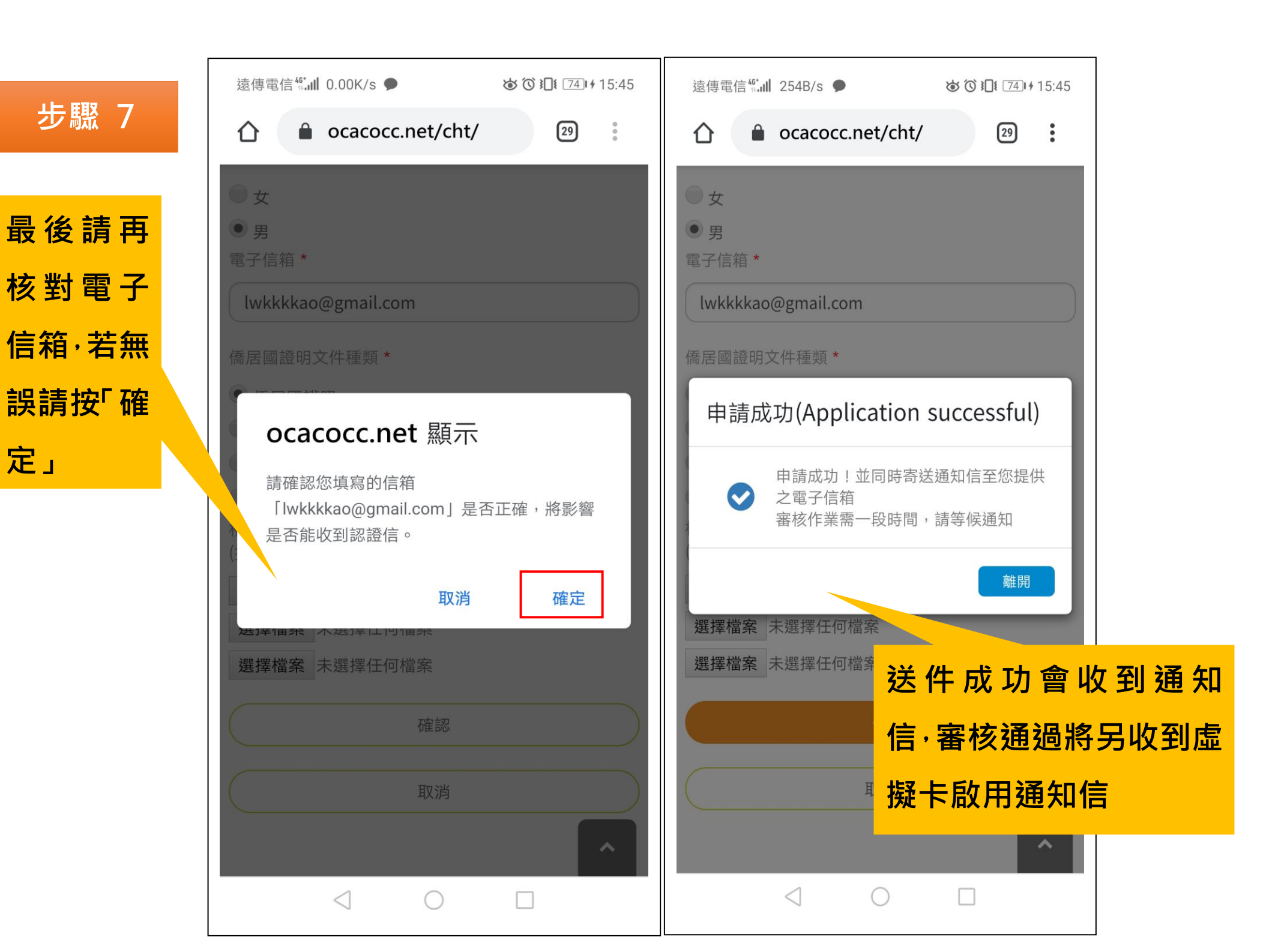